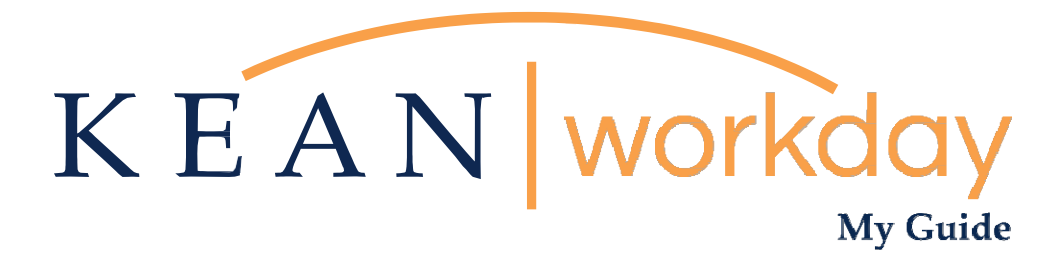

## **Supervisory Organization Change Request Guide**

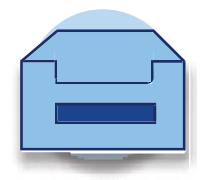

Kean University - Office of Human Resources - (908) 737 - 3300 - workday@kean.edu

# **Requesting a Supervisory Organization Change**

(Change in reporting structure)

Please use this form to request a change in Supervisor (Manager who is responsible for the review/approval of time and PTO requests) for Student workers, Academic Specialists, and/or Full-Time employees.

Requested changes, once approved by Human Resources, will be reflected within 72 business hours.

NOTE: This form is only to be used to request the change of an employee's supervisor within the same department. This form is NOT to be used to request the lateral reassignment of an employee. All requests will be reviewed and addressed by Human Resources. Please submit one request for each employee.

Step 1: From your home screen, navigate to "Your Top Apps" and click "View All Apps".

| vaiting Your Action                                                                                           | Quick Tasks            |
|----------------------------------------------------------------------------------------------------|------------------------|
| You're all caught up on your inbox items.                                                                     | Request Absence        |
|                                                                                                    | My Payslips            |
| mely Suggestions                                                                                              | Check In               |
| Your Team Has Upcoming Absences<br>As of Thursday, April 6. a member of your team has an upcoming<br>absence. | Your Top Apps          |
|                                                                                                    |                        |
|                                                                                                    | Time                   |
| commended for You                                                                                             | Time Absence           |
| ecommended for You                                                                                            | Time<br>Absence<br>Pay |

Step 2: A list of Apps will appear to the left of your screen. You will be selecting "Requests".

| Menu | Shortcuts            |   |                                                                        |
|------|----------------------|---|------------------------------------------------------------------------|
| ធ    | Home                 |   |                                                                        |
| ඵ    | Personal             | ^ |                                                                        |
|      | Absence              |   | **Note that not all homepages are                                      |
|      | Рау                  |   | the same therefore your icon may<br>not be in any particular location. |
|      | Personal Information |   |                                                                        |
|      | Performance          |   |                                                                        |
|      | Benefits and Pay     |   |                                                                        |
|      | Favorites            |   |                                                                        |
|      | Reports              |   |                                                                        |
| 圕    | Organization         | ^ |                                                                        |
|      | Career               |   |                                                                        |
|      | Requests             |   |                                                                        |

## Step 3: Click "Create Request"

| Create Request All of my Requests View Request Types | Actions        | View               |
|------------------------------------------------------|----------------|--------------------|
| View Request Types                                   | Create Request | All of my Requests |
|                                                      | T              | View Request Types |

\*You can also type "Create Request" in the Search Bar and select the "Create Request" task.\*

| Q create request    |     |
|---------------------|-----|
| Task Create Request | ANU |
|                     |     |

# Step 4: At the next prompt select "All".

| C                     | create request                                    |                                    | ⊗ |                |
|-----------------------|---------------------------------------------------|------------------------------------|---|----------------|
| Creat                 | Create Request                                    |                                    |   | ×              |
| Reques                | t Type * Search<br>All                            | i≡<br>>                            |   |                |
|                       | Request Types by<br>Request Types with<br>Objects | Workday Object ><br>hout Workday > |   | rsday, Marcl   |
| stion                 | OK Cancel                                         |                                    | _ | k Tasks        |
| e Form I-9: Joy Allen |                                                   |                                    |   | Close Position |

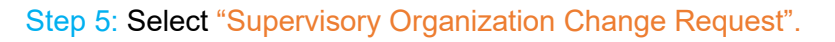

| Q cr         | eate request                                                              | 8           |
|--------------|---------------------------------------------------------------------------|-------------|
| Create Re    | quest                                                                     | ×           |
| Request Type | * Search :=                                                               |             |
| openii 🛛 🔍   | Cost Center Change Request Supervisory Organization Change Request Cancel | March       |
|              |                                                                           | Quick Tasks |

#### Step 6: Enter the Employee's Information on the form and click Submit.

| Cost Center Change Request                                                |  |  |  |  |
|---------------------------------------------------------------------------|--|--|--|--|
| Please use this form to request a change in Cost Clenter for an employee. |  |  |  |  |
| What is the employee's name? (Required)                                   |  |  |  |  |
| What is the employee's ID#?<br>(Required)                                 |  |  |  |  |
| Employee's Union Affiliation:<br>(Requiref)                               |  |  |  |  |
| O AFT                                                                     |  |  |  |  |
| O GWA                                                                     |  |  |  |  |
| O IFFTE                                                                   |  |  |  |  |
| ○ KUAFF                                                                   |  |  |  |  |
| O Manager                                                                 |  |  |  |  |
| ABPREN                                                                    |  |  |  |  |
| O NJLESA                                                                  |  |  |  |  |
| O NJSOLEA                                                                 |  |  |  |  |
| NA (Student or Academic Specialist)                                       |  |  |  |  |
| What is the employee's current Cost Center?                               |  |  |  |  |

### Once submitted, the Request will be routed to the Office of Human Resources for Review and Approval. If approved, the change will be made in the system, and you will receive a system-generated notification confirming the change.

# At any point in the process, you can access the "My Submitted Requests" task, located in the Requests app, to check on the status of your requests.

|                                    | Actions           |                                         |                            | View                       | -                      |                                           |                  |
|------------------------------------|-------------------|-----------------------------------------|----------------------------|----------------------------|------------------------|-------------------------------------------|------------------|
|                                    |                   | Create Request                          |                            |                            | My Submitted Requests  |                                           |                  |
|                                    |                   |                                         |                            |                            | Request Types          |                                           |                  |
|                                    |                   |                                         |                            |                            |                        |                                           |                  |
| My Submitted Reque                 | ests 🚥            |                                         |                            |                            |                        |                                           | XIII - E         |
| 7 items                            |                   |                                         |                            |                            |                        |                                           | a II = □ r II II |
| Request                            |                   | Туре                                    | Initiation Date            | Completion Date            | Status                 | Request Event                             | *                |
| Request : Cost Center Change Re    | quest             | Cost Center Change Request              | 02/08/2023 02:33:34.368 PM | 02/08/2023 02:39:50.558 PM | Canceled               |                                           |                  |
| Request : Cost Center Change Re    | quest             | Cost Center Change Request              | 02/08/2023 02:41:46.347 PM | 02/08/2023 02:51:02.112 PM | Successfully Completed |                                           |                  |
| Request : Cost Center Change Re    | quest             | Cost Center Change Request              | 02/08/2023 03:15:50.732 PM | 02/08/2023 03:20:15.240 PM | Successfully Completed |                                           |                  |
| Request : Cost Center Change Re    | quest             | Cost Center Change Request              | 03/07/2023 09:35:23.565 AM | 03/07/2023 09:38:16.470 AM | Successfully Completed |                                           |                  |
| Request : Cost Center Change Re    | quest             | Cost Center Change Request              | 03/09/2023 09:15:46.789 AM |                            | In Progress            | Request Process : Cost Center Change Rec  | quest            |
| Request : Supervisory Organization | on Change Request | Supervisory Organization Change Request | 03/20/2023 03:07:35.322 PM |                            | In Progress            | Request Process : Supervisory Organizatio | n Change Request |
| Request : Supervisory Organization | on Change Request | Supervisory Organization Change Request | 03/20/2023 03:53:00.366 PM |                            | In Progress            | Request Process : Supervisory Organizatio | n Change Request |